# Pasos para RMA del servidor AIO basado en RCM en la implementación de CNDP

# Contenido

| Introducción                                                                                        |
|----------------------------------------------------------------------------------------------------|
| Prerequisites                                                                                       |
| Requirements                                                                                        |
| Componentes Utilizados                                                                              |
| Conocer el esquema IP del RCM                                                                       |
| Procedimiento de backup                                                                             |
| Copia de seguridad de la configuración                                                              |
| Procedimiento de comprobación previa                                                                |
| Comprobaciones previas en AIO                                                                       |
| Salida de comprobaciones previas de ejemplo                                                         |
| Procedimiento de ejecución                                                                          |
| Pasos para ejecutar en el RCM antes de apagar el nodo AIO                                           |
| Pasos para ejecutar en el nodo de Kubernetes antes de apagar el nodo AIO                            |
| Procedimiento de mantenimiento del servidor                                                         |
| Procedimiento de restauración de Kubernetes                                                         |
| Pasos para ejecutar en el nodo de Kubernetes después de encender el nodo AIO                        |
| Procedimiento de restauración del RCM                                                               |
| Pasos que se deben ejecutar en los centros de operaciones de CEE y RCM para restaurar la aplicación |
| Procedimiento de verificación                                                                       |

# Introducción

Este documento describe el procedimiento detallado para la autorización de devolución de mercancía (RMA) para el servidor todo en uno (AIO) basado en Redundancy Configuration Manager (RCM) en la implementación de la plataforma de implementación nativa en la nube (CNDP) para cualquier problema de hardware o actividades relacionadas con el mantenimiento.

# Prerequisites

## Requirements

Cisco recomienda que tenga conocimiento sobre estos temas:

- RCM
- Kubernetes

#### **Componentes Utilizados**

La información de este documento se basa en la versión del RCM: rcm.2021.02.1.i18

La información que contiene este documento se creó a partir de los dispositivos en un ambiente de laboratorio específico. Todos los dispositivos que se utilizan en este documento se pusieron en funcionamiento con una configuración verificada (predeterminada). Si tiene una red en vivo, asegúrese de entender el posible impacto de cualquier comando.

#### Conocer el esquema IP del RCM

Este documento explica el diseño del RCM que consta de dos nodos AIO con dos RCM Opscenters y un RCM CEE cada uno para el nodo AIO.

En este artículo, el nodo objetivo de RCM AIO para la RMA es AIO-1 (AI0301), que contiene los dos opscenters del RCM en el estado PRIMARY.

| POD_NAME | NODE_NAME | IP_ADDRESS | DEVICE_TYPE   | OS_TYPE   |
|----------|-----------|------------|---------------|-----------|
| UP0300   | RCE301    | 10.1.2.9   | RCM_CEE_AIO_1 | opscenter |
| UP0300   | RCE302    | 10.1.2.10  | RCM_CEE_AIO_2 | opscenter |
| UP0300   | AI0301    | 10.1.2.7   | RCM_K8_AIO_1  | linux     |
| UP0300   | AI0302    | 10.1.2.8   | RCM_K8_AIO_2  | linux     |
| UP0300   | RM0301    | 10.1.2.3   | RCM1_ACTIVE   | opscenter |
| UP0300   | RM0302    | 10.1.2.4   | RCM1_STANDBY  | opscenter |
|          |           |            |               |           |

| UP0300 | RM0303 | 10.1.2.5 | RCM2_ACTIVE  | opscenter |
|--------|--------|----------|--------------|-----------|
| UP0300 | RM0304 | 10.1.2.6 | RCM2_STANDBY | opscenter |

## Procedimiento de backup

#### Copia de seguridad de la configuración

Para empezar, recopile la copia de seguridad de la configuración en ejecución de RCM opscenters que se ejecuta en el nodo AIO de destino.

# show running-config | nomore

Recopile la configuración en ejecución de los opscenters RCM CEE que se ejecuta en el nodo AIO de destino.

# show running-config | nomore

## Procedimiento de comprobación previa

#### Comprobaciones previas en AIO

Recopile el resultado del comando de ambos nodos AIO y verifique que todos los grupos de dispositivos se encuentren en el estado En ejecución.

```
# kubectl get ns
# kubectl get pods -A -o wide
```

Salida de comprobaciones previas de ejemplo

Observe que los dos RCM opscenters y el RCM CEE opscenter se ejecutan en el nodo AIO-1

```
cloud-user@up0300-aio-1-master-1:~$ kubectl get ns
NAME STATUS AGE
```

| Active                                          | 110d                                                                                                    | <                                                                                                    |  |  |  |
|-------------------------------------------------|----------------------------------------------------------------------------------------------------|----------------------------------------------------------------------------------------------------|--|--|--|
| Active                                          | 110d                                                                                                    |                                                                                                    |  |  |  |
| Active                                          | 110d                                                                                                    |                                                                                                    |  |  |  |
| Active                                          | 110d                                                                                                    |                                                                                                    |  |  |  |
| Active                                          | 110d                                                                                                    |                                                                                                    |  |  |  |
| Active                                          | 110d                                                                                                    |                                                                                                    |  |  |  |
| Active                                          | 110d                                                                                                    |                                                                                                    |  |  |  |
| Active                                          | 110d                                                                                                    | <                                                                                                    |  |  |  |
| Active                                          | 110d                                                                                                    | <                                                                                                    |  |  |  |
| Active                                          | 110d                                                                                                    |                                                                                                    |  |  |  |
| Active                                          | 110d                                                                                                    |                                                                                                    |  |  |  |
| Active                                          | 110d                                                                                                    |                                                                                                    |  |  |  |
| Active                                          | 110d                                                                                                    |                                                                                                    |  |  |  |
| <pre>cloud-user@up0300-aio-1-master-1:~\$</pre> |                                                                                                    |                                                                                                    |  |  |  |
|                                                 | Active<br>Active<br>Active<br>Active<br>Active<br>Active<br>Active<br>Active<br>Active<br>Active<br>Active<br>Active<br>Active<br>active | Active 110d<br>Active 110d<br>Active 110d<br>Active 110d<br>Active 110d<br>Active 110d<br>Active 110d<br>Active 110d<br>Active 110d<br>Active 110d<br>Active 110d<br>Active 110d<br>Active 110d<br>Active 110d<br>Active 110d<br>Active 110d |  |  |  |

Inicie sesión en el opscenter del RCM de AIO-1 y verifique el estado.

[up0300-aio-1/rm0301] rcm# rcm show-status message : {"status":[" Fri Oct 29 07:21:11 UTC 2021 : State is MASTER"]} [up0300-aio-1/rm0301] rcm# [up0300-aio-1/rm0303] rcm# rcm show-status message : {"status":[" Fri Oct 29 07:22:18 UTC 2021 : State is MASTER"]} [up0300-aio-1/rm0303] rcm#

Repita los mismos pasos en el nodo AIO-2, donde están presentes los otros dos centros del RCM correspondientes al nodo AIO-1.

| cloud-user@up0300-                   | -aio-2-mas | ster-1 | :~\$ | kubect1 | get | ns |
|--------------------------------------|------------|--------|------|---------|-----|----|
| NAME                                 | STATUS     | AGE    |      |         |     |    |
| cee-rce302                           | Active     | 105d   | <    | -       |     |    |
| default                              | Active     | 105d   |      |         |     |    |
| istio-system                         | Active     | 105d   |      |         |     |    |
| kube-node-lease                      | Active     | 105d   |      |         |     |    |
| kube-public                          | Active     | 105d   |      |         |     |    |
| kube-system                          | Active     | 105d   |      |         |     |    |
| nginx-ingress                        | Active     | 105d   |      |         |     |    |
| rcm-rm0302                           | Active     | 105d   | <    | -       |     |    |
| rcm-rm0304                           | Active     | 105d   | <    | -       |     |    |
| registry                             | Active     | 105d   |      |         |     |    |
| smi-certs                            | Active     | 105d   |      |         |     |    |
| smi-node-label                       | Active     | 105d   |      |         |     |    |
| smi-vips                             | Active     | 105d   |      |         |     |    |
| cloud-user@up0300-aio-2-master-1:~\$ |            |        |      |         |     |    |

Inicie sesión en el opscenter del RCM del AIO-2 y verifique el estado.

[up0300-aio-2/rm0302] rcm# rcm show-status message : {"status":[" Fri Oct 29 09:32:54 UTC 2021 : State is BACKUP"]} [up0300-aio-2/rm0302] rcm# [up0300-aio-2/rm0304] rcm# rcm show-status message : {"status":[" Fri Oct 29 09:33:51 UTC 2021 : State is BACKUP"]} [up0300-aio-2/rm0304] rcm#

## Procedimiento de ejecución

Pasos para ejecutar en el RCM antes de apagar el nodo AIO

1. Dado que los dos RCM del AIO-1 son MASTER, puede migrarlos a BACKUP.

a. Para ello, debe ejecutar el comando rcm migrate primary en los RCM activos antes de apagar el servidor AIO-1.

[up0300-aio-1/rm0301] rcm# rcm migrate primary
[up0300-aio-1/rm0303] rcm# rcm migrate primary

b. Verifique que el estado sea ahora BACKUP en AIO-1.

[up0300-aio-1/rm0301] rcm# rcm show-status
[up0300-aio-1/rm0303] rcm# rcm show-status

c. Verifique que el estado sea ahora MASTER en AIO-2 y asegúrese de que sea MASTER.

[up0300-aio-1/rm0302] rcm# rcm show-status
[up0300-aio-1/rm0304] rcm# rcm show-status

d. Apague el RCM tanto en rm0301 como en rm0303.

[up0300-aio-2/rm0301] rcm# config Entering configuration mode terminal [up0300-aio-2/rm0301] rcm(config)# system mode shutdown [up0300-aio-1/rce301] rcm(config)# commit comment <CRNUMBER> [up0300-aio-2/rm0303] rcm# config Entering configuration mode terminal [up0300-aio-2/rm0303] rcm(config)# system mode shutdown [up0300-aio-1/rce303] rcm(config)# commit comment <CRNUMBER>

2. También tenemos que cerrar las operaciones CEE que se ejecutan en el AIO-1, comandos utilizados.

```
[up0300-aio-1/rce301] cee# config
Entering configuration mode terminal
[up0300-aio-1/rce301] cee(config)# system mode shutdown
[up0300-aio-1/rce301] cee(config)# commit comment <CRNUMBER>
[up0300-aio-1/rce301] cee(config)# exit
```

Espere un par de minutos y compruebe que el sistema muestra el 0,0%.

```
[up0300-aio-1/rce301] cee# show system
```

3. Verifique que no haya grupos de dispositivos para los espacios de nombres RCM y CEE excepto para los grupos de dispositivos de documentación, smart-agent, ops-center-rcm y ops-center-cee

# kubectl get pods -n rcm-rm0301 -o wide
# kubectl get pods -n rcm-rm0303 -o wide
# kubectl get pods -n cee-rce302 -o wide

Pasos para ejecutar en el nodo de Kubernetes antes de apagar el nodo AIO

Drene el nodo de Kubernetes para que las vainas y los servicios asociados se terminen correctamente. El programador ya no seleccionaría este nodo de Kubernetes ni expulsaría vainas de ese nodo. Drene un solo nodo cada vez.

Inicie sesión en el Administrador de clústeres SMI.

| <pre>cloud-user@bot-deployer-cm-primary:~\$ kubectl</pre> | get svc -n | smi-cm         |               |          |
|-----------------------------------------------------------|------------|----------------|---------------|----------|
| NAME                                                      | TYPE       | CLUSTER-IP     | EXTERNAL-IP   | PORT(S)  |
| cluster-files-offline-smi-cluster-deployer                | ClusterIP  | 10.102.108.177 | <none></none> | 8080/TCP |
| iso-host-cluster-files-smi-cluster-deployer               | ClusterIP  | 10.102.255.174 | 192.168.0.102 | 80/TCP   |
| iso-host-ops-center-smi-cluster-deployer                  | ClusterIP  | 10.102.58.99   | 192.168.0.100 | 3001/TCP |

netconf-ops-center-smi-cluster-deployer ClusterIP 10.102.108.194 10.244.110.193 3022/TCP,22 ops-center-smi-cluster-deployer ClusterIP 10.102.156.123 <none> 8008/TCP,20 squid-proxy-node-port NodePort 10.102.73.130 <none> 3128:31677/ cloud-user@bot-deployer-cm-primary:~\$ ssh -p 2024 admin@<Cluster IP of ops-center-smi-cluster-deployer> Welcome to the Cisco SMI Cluster Deployer on bot-deployer-cm-primary Copyright © 2016-2020, Cisco Systems, Inc. All rights reserved. admin connected from 192.168.0.100 using ssh on ops-center-smi-cluster-deployer-686b66d9cd-nfzx8 [bot-deployer-cm-primary] SMI Cluster Deployer# [bot-deployer-cm-primary] SMI Cluster Deployer# show clusters LOCK TO NAME VERSION \_\_\_\_\_ cp0100-smf-data cp0100-smf-ims cp0200-smf-data cp0200-smf-ims up0300-aio-1 <-up0300-aio-2 up0300-upf-data up0300-upf-ims

Vacíe el nodo maestro:

[bot-deployer-cm-primary] SMI Cluster Deployer# clusters up0300-aio-1 nodes master-1 actions sync drain This would run drain on the node, disrupting pods running on the node. Are you sure? [no,yes] yes message accepted

Marque el nodo maestro-1 en modo de mantenimiento:

```
[bot-deployer-cm-primary] SMI Cluster Deployer# config
Entering configuration mode terminal
[bot-deployer-cm-primary] SMI Cluster Deployer(config)# clusters up0300-aio-1
[bot-deployer-cm-primary] SMI Cluster Deployer(config-clusters-up0300-aio-1)# nodes master-1
[bot-deployer-cm-primary] SMI Cluster Deployer(config-nodes-master1)# maintenance true
[bot-deployer-cm-primary] SMI Cluster Deployer(config-nodes-master1)# commit
Commit complete.
[bot-deployer-cm-primary] SMI Cluster Deployer(config-nodes-master1)# end
```

Ejecute Cluster sync y monitoree los registros para la acción de sincronización:

[bot-deployer-cm-primary] SMI Cluster Deployer# clusters up0300-aio-1 nodes master-1 actions sync This would run sync. Are you sure? [no,yes] yes message accepted [bot-deployer-cm-primary] SMI Cluster Deployer# clusters up0300-aio-1 nodes master-1 actions sync logs Ejemplo de salida para los registros de sincronización del clúster:

```
[installer-master] SMI Cluster Deployer# clusters kali-stacked nodes cmts-worker1-1 actions sync logs
Example Cluster Name: kali-stacked
Example WorkerNode: cmts-worker1
logs 2020-10-06 20:01:48.023 DEBUG cluster_sync.kali-stacked.cmts-worker1: Cluster name: kali-stacked
2020-10-06 20:01:48.024 DEBUG cluster_sync.kali-stacked.cmts-worker1: Node name: cmts-worker1
2020-10-06 20:01:48.024 DEBUG cluster_sync.kali-stacked.cmts-worker1: debug: false
2020-10-06 20:01:48.024 DEBUG cluster_sync.kali-stacked.cmts-worker1: remove_node: true
0:00:00.017 ******
Tuesday 06 October 2020 20:01:48 +0000 (0:00:00.017)
ok: [master3]
ok: [master1]
ok: [cmts-worker1]
ok: [cmts-worker3]
ok: [cmts-worker2]
ok: [master2]
Tuesday 06 October 2020 20:01:50 +0000 (0:00:02.432)
                                              0:00:02.450 ******
skipping: [master1]
skipping: [master2]
skipping: [master3]
skipping: [cmts-worker1]
skipping: [cmts-worker2]
skipping: [cmts-worker3]
0:00:02.594 ******
Tuesday 06 October 2020 20:01:51 +0000 (0:00:00.144)
skipping: [master1]
skipping: [master2]
skipping: [master3]
skipping: [cmts-worker2]
skipping: [cmts-worker3]
Tuesday 06 October 2020 20:01:51 +0000 (0:00:00.205)
                                              0:00:02.800 ******
changed: [cmts-worker1 -> 172.22.18.107]
cmts-worker1
                    : ok=2
                            changed=1
                                      unreachable=0
                                                   failed=0
                                                             skipped=1
                                                                       rescued=0
                                      unreachable=0
                                                   failed=0
                                                             skipped=2
cmts-worker2
                    : ok=1
                            changed=0
                                                                       rescued=0
                                                             skipped=2
cmts-worker3
                    : ok=1
                            changed=0
                                      unreachable=0
                                                   failed=0
                                                                       rescued=0
                            changed=0
                                      unreachable=0
                                                   failed=0
                                                             skipped=2
master1
                    : ok=1
                                                                       rescued=0
                    : ok=1
                            changed=0
                                      unreachable=0
                                                   failed=0
                                                             skipped=2
                                                                       rescued=0
master2
                    : ok=1
                            changed=0
                                      unreachable=0
                                                   failed=0
                                                             skipped=2
                                                                       rescued=0
master3
                                              0:00:41.479 ******
Tuesday 06 October 2020 20:02:29 +0000 (0:00:38.679)
2020-10-06 20:02:30.057 DEBUG cluster_sync.kali-stacked.cmts-worker1: Cluster sync successful
2020-10-06 20:02:30.058 DEBUG cluster_sync.kali-stacked.cmts-worker1: Ansible sync done
```

#### 2020-10-06 0:02:30.058 INFO cluster\_sync.kali-stacked.cmts-worker1: \_sync finished. Opening lock

## Procedimiento de mantenimiento del servidor

Apague el servidor de CIMC correctamente. Continúe con la actividad de mantenimiento relacionada con el hardware según se define en el MoP de hardware y asegúrese de que todas las comprobaciones de estado se superen después de encender el servidor.

Nota: Este artículo no trata el MoP de actividad de hardware o mantenimiento para el servidor, ya que difieren de la declaración de problemas

## Procedimiento de restauración de Kubernetes

Pasos para ejecutar en el nodo de Kubernetes después de encender el nodo AIO

Inicie sesión en el Administrador de clústeres SMI:

| cloud-user@bot-d                                                                                                    | eployer-cm-primary:~\$ kubect                                                                                                    | l get svc -n                                                                 | smi-cm                                                                                      |                                              |                        |
|----------------------------------------------------------------------------------------------------|----------------------------------------------------------------------------------------------------|------------------------------------------------------------------------------|---------------------------------------------------------------------------------------------|----------------------------------------------|------------------------|
| NAME                                                                                                    |                                                                                                    | TYPE                                                                         | CLUSTER-IP                                                                                  | EXTERNAL-IP                                  | PORT(S)                |
| cluster-files-of                                                                                                    | fline-smi-cluster-deployer                                                                                                    | ClusterIP                                                                    | 10.102.108.177                                                                              | <none></none>                                | 8080/TCP               |
| iso-host-cluster                                                                                                    | -files-smi-cluster-deployer                                                                                                    | ClusterIP                                                                    | 10.102.255.174                                                                              | 192.168.0.102                                | 80/TCP                 |
| iso-host-ops-cen                                                                                                    | ter-smi-cluster-deployer                                                                                                    | ClusterIP                                                                    | 10.102.58.99                                                                                | 192.168.0.100                                | 3001/TCP               |
| netconf-ops-cent                                                                                                    | er-smi-cluster-deployer                                                                                                    | ClusterIP                                                                    | 10.102.108.194                                                                              | 10.244.110.193                               | 3022/TCP,22            |
| ops-center-smi-c                                                                                                    | luster-deployer                                                                                                    | ClusterIP                                                                    | 10.102.156.123                                                                              | <none></none>                                | 8008/TCP,20            |
| squid-proxy-node                                                                                                    | -port                                                                                                    | NodePort                                                                     | 10.102.73.130                                                                               | <none></none>                                | 3128:31677/            |
| cloud-user@bot-d<br>Welcome to<br>Copyright<br>All rights<br>admin connected<br>[bot-deployer-cm<br>[bot-deployer-cm | eployer-cm-primary:~\$ ssh -p<br>the Cisco SMI Cluster Deplo<br>© 2016-2020, Cisco Systems,<br>reserved.<br>from 192.168.0.100 using ssh<br>-primary] SMI Cluster Deploy<br>-primary] SMI Cluster Deploy<br>LOCK TO | 2024 admin@<br>yer on bot-de<br>Inc.<br>on ops-cente<br>er#<br>er# show clus | <clusterip of="" ops-<br="">eployer-cm-primary<br/>er-smi-cluster-dep<br/>sters</clusterip> | -center-smi-clusto<br>/<br>oloyer-686b66d9cd | er-deployer><br>-nfzx8 |
| NAME                                                                                                    | VERSION                                                                                                    |                                                                              |                                                                                             |                                              |                        |
| cp0100-smf-data                                                                                                    |                                                                                                    |                                                                              |                                                                                             |                                              |                        |
| cp0100-smf-ims                                                                                                    | -                                                                                                    |                                                                              |                                                                                             |                                              |                        |
| cp0200-smf-data                                                                                                    | -                                                                                                    |                                                                              |                                                                                             |                                              |                        |
| cp0200-smf-ims                                                                                                    | -                                                                                                    |                                                                              |                                                                                             |                                              |                        |
| up0300-aio-1                                                                                                    | - <                                                                                                    |                                                                              |                                                                                             |                                              |                        |
| up0300-aio-2                                                                                                    | -                                                                                                    |                                                                              |                                                                                             |                                              |                        |
| up0300-upf-data                                                                                                    | -                                                                                                    |                                                                              |                                                                                             |                                              |                        |
| up0300-upf-ims                                                                                                    | -                                                                                                    |                                                                              |                                                                                             |                                              |                        |

Desactive el indicador de mantenimiento para que el master-1 se vuelva a agregar al clúster.

```
[bot-deployer-cm-primary] SMI Cluster Deployer# config
Entering configuration mode terminal
[bot-deployer-cm-primary] SMI Cluster Deployer(config)# clusters up0300-aio-1
[bot-deployer-cm-primary] SMI Cluster Deployer(config-clusters-up0300-aio-1)# nodes master-1
[bot-deployer-cm-primary] SMI Cluster Deployer(config-nodes-master-1)# maintenance false
[bot-deployer-cm-primary] SMI Cluster Deployer(config-nodes-master-1)# commit
Commit complete.
[bot-deployer-cm-primary] SMI Cluster Deployer(config-nodes-master-1)# end
```

Restaure los grupos de dispositivos y servicios del nodo maestro con la acción de sincronización del clúster.

[bot-deployer-cm-primary] SMI Cluster Deployer# clusters up0100-aio-1 nodes master-1 actions sync run d This would run sync. Are you sure? [no,yes] yes message accepted

Supervise los registros para la acción de sincronización.

[bot-deployer-cm-primary] SMI Cluster Deployer# clusters up0100-aio-1 nodes master-1 actions sync logs

Compruebe el estado del clúster del maestro AIO-1.

[bot-deployer-cm-primary] SMI Cluster Deployer# clusters up0300-aio-1 actions k8s cluster-status

Ejemplo de resultado

```
[installer-] SMI Cluster Deployer# clusters kali-stacked actions k8s cluster-status
pods-desired-count 67
pods-desired-are-ready true
etcd-healthy true
all-ok true
```

#### Procedimiento de restauración del RCM

Pasos que se deben ejecutar en los centros de operaciones de CEE y RCM para restaurar la aplicación

Actualice CEE opscenter y RCM opscenter en modo de ejecución.

Configure el modo de ejecución para rce301.

```
[up0300-aio-1/rce301] cee# config
Entering configuration mode terminal
[up0300-aio-1/rce301] cee(config)# system mode running
[up0300-aio-1/rce301] cee(config)# commit comment <CRNUMBER>
[up0300-aio-1/rce301] cee(config)# exit
```

Espere un par de minutos y compruebe que el sistema está al 100%.

[up0300-aio-1/rce301] cee# show system

Configure el modo de ejecución para rm0301.

```
[up0300-aio-2/rm0301] rcm# config
Entering configuration mode terminal
[up0300-aio-2/rm0301] rcm(config)# system mode running
[up0300-aio-1/rce301] rcm(config)# commit comment <CRNUMBER>
```

Espere un par de minutos y compruebe que el sistema está al 100%.

[up0300-aio-1/rm0301] cee# show system

Configure el modo de ejecución para rm0303.

```
[up0300-aio-2/rm0303] rcm# config
Entering configuration mode terminal
[up0300-aio-2/rm0303] rcm(config)# system mode running
[up0300-aio-1/rce303] rcm(config)# commit comment <CRNUMBER>
```

Espere un par de minutos y compruebe que el sistema está al 100%.

```
[up0300-aio-1/rm0303] cee# show system
```

## Procedimiento de verificación

Verifique que las vainas estén en los estados UP y Running en ambos nodos AIO con estos comandos.

```
on AIO nodes:
kubectl get ns
kubectl get pods -A -o wide
```

on RCM ops-centers: rcm show-status

#### Acerca de esta traducción

Cisco ha traducido este documento combinando la traducción automática y los recursos humanos a fin de ofrecer a nuestros usuarios en todo el mundo contenido en su propio idioma.

Tenga en cuenta que incluso la mejor traducción automática podría no ser tan precisa como la proporcionada por un traductor profesional.

Cisco Systems, Inc. no asume ninguna responsabilidad por la precisión de estas traducciones y recomienda remitirse siempre al documento original escrito en inglés (insertar vínculo URL).